# Alibaba Cloud

FunctionFlow Monitoring Metrics

Document Version: 20200901

C-J Alibaba Cloud

### Legal disclaimer

Alibaba Cloud reminds you to carefully read and fully understand the terms and conditions of this legal disclaimer before you read or use this document. If you have read or used this document, it shall be deemed as your total acceptance of this legal disclaimer.

- 1. You shall download and obtain this document from the Alibaba Cloud website or other Alibaba Cloud-authorized channels, and use this document for your own legal business activities only. The content of this document is considered confidential information of Alibaba Cloud. You shall strictly abide by the confidentiality obligations. No part of this document shall be disclosed or provided to any third party for use without the prior written consent of Alibaba Cloud.
- 2. No part of this document shall be excerpted, translated, reproduced, transmitted, or disseminated by any organization, company or individual in any form or by any means without the prior written consent of Alibaba Cloud.
- 3. The content of this document may be changed because of product version upgrade, adjustment, or other reasons. Alibaba Cloud reserves the right to modify the content of this document without notice and an updated version of this document will be released through Alibaba Cloud-authorized channels from time to time. You should pay attention to the version changes of this document as they occur and download and obtain the most up-to-date version of this document from Alibaba Cloud-authorized channels.
- 4. This document serves only as a reference guide for your use of Alibaba Cloud products and services. Alibaba Cloud provides this document based on the "status quo", "being defective", and "existing functions" of its products and services. Alibaba Cloud makes every effort to provide relevant operational guidance based on existing technologies. However, Alibaba Cloud hereby makes a clear statement that it in no way guarantees the accuracy, integrity, applicability, and reliability of the content of this document, either explicitly or implicitly. Alibaba Cloud shall not take legal responsibility for any errors or lost profits incurred by any organization, company, or individual arising from download, use, or trust in this document. Alibaba Cloud shall not, under any circumstances, take responsibility for any indirect, consequential, punitive, contingent, special, or punitive damages, including lost profits arising from the use or trust in this document (even if Alibaba Cloud has been notified of the possibility of such a loss).
- 5. By law, all the contents in Alibaba Cloud documents, including but not limited to pictures, architecture design, page layout, and text description, are intellectual property of Alibaba Cloud and/or its affiliates. This intellectual property includes, but is not limited to, trademark rights, patent rights, copyrights, and trade secrets. No part of this document shall be used, modified, reproduced, publicly transmitted, changed, disseminated, distributed, or published without the prior written consent of Alibaba Cloud and/or its affiliates. The names owned by Alibaba Cloud shall not be used, published, or reproduced for marketing, advertising, promotion, or other purposes without the prior written consent of Alibaba Cloud", "Alibaba Cloud. The names owned by Alibaba Cloud include, but are not limited to, "Alibaba Cloud", "Aliyun", "HiChina", and other brands of Alibaba Cloud and/or its affiliates, which appear separately or in combination, as well as the auxiliary signs and patterns of the preceding brands, or anything similar to the company names, trade names, trademarks, product or service names, domain names, patterns, logos, marks, signs, or special descriptions that third parties identify as Alibaba Cloud and/or its affiliates.
- 6. Please directly contact Alibaba Cloud for any errors of this document.

### **Document conventions**

| Style                                                                                      | Description                                                                                                    | Example                                                                                                    |  |
|--------------------------------------------------------------------------------------------|----------------------------------------------------------------------------------------------------|----------------------------------------------------------------------------------------------------|--|
| <u>↑</u> Danger                                                                            | A danger notice indicates a situation<br>that will cause major system changes,<br>faults, physical injuries, and other<br>adverse results. | Danger:<br>Resetting will result in the loss of<br>user configuration data.                                          |  |
| O Warning                                                                                  | A warning notice indicates a situation<br>that may cause major system changes,<br>faults, physical injuries, and other<br>adverse results. | Warning:<br>Restarting will cause business<br>interruption. About 10 minutes are<br>required to restart an instance. |  |
| C) Notice                                                                                  | A caution notice indicates warning<br>information, supplementary<br>instructions, and other content that<br>the user must understand.      | Notice:<br>If the weight is set to 0, the server<br>no longer receives new requests.                                 |  |
| ? Note                                                                                     | A note indicates supplemental<br>instructions, best practices, tips, and<br>other content.                                                 | Note:<br>You can use Ctrl + A to select all<br>files.                                                                |  |
| >                                                                                          | Closing angle brackets are used to indicate a multi-level menu cascade.                                                                    | Click Settings> Network> Set network<br>type.                                                                        |  |
| Bold                                                                                       | Bold formatting is used for buttons ,<br>menus, page names, and other UI<br>elements.                                                      | Click OK.                                                                                                    |  |
| Courier font                                                                               | Courier font is used for commands                                                                                                    | Run the cd /d C:/window command to enter the Windows system folder.                                                  |  |
| Italic                                                                                     | Italic formatting is used for parameters and variables.                                                                                    | bae log listinstanceid<br>Instance_ID                                                                                |  |
| [] or [a b]                                                                                | This format is used for an optional value, where only one item can be selected.                                                            | ipconfig [-all -t]                                                                                                   |  |
| {} or {a b} This format is used for a required value, where only one item can be selected. |                                                                                                    | switch {active stand}                                                                                                |  |

## **Table of Contents**

| 1. View metrics and configure alerts | 05   |
|--------------------------------------|------|
| 2.Metrics                            | - 09 |

## **1.View metrics and configure alerts**

Cloud Monitor allows you to view the metrics and configure alerts of Serverless workflow.

#### **View metrics**

The Cloud Monitor console provides two methods to view the metrics of a flow. You can select a proper method as needed.

Method 1: Dashboards

Dashboards provide default metric charts.

- 1. Log on to the Cloud Monitor console. In the left-side navigation pane, choose Dashboard > Dashboards. On the page that appears, set Product to Serverless Workflow.
- 2. Set the region and name next to **Resource Type**. Then you can view the **metrics of the** resource.

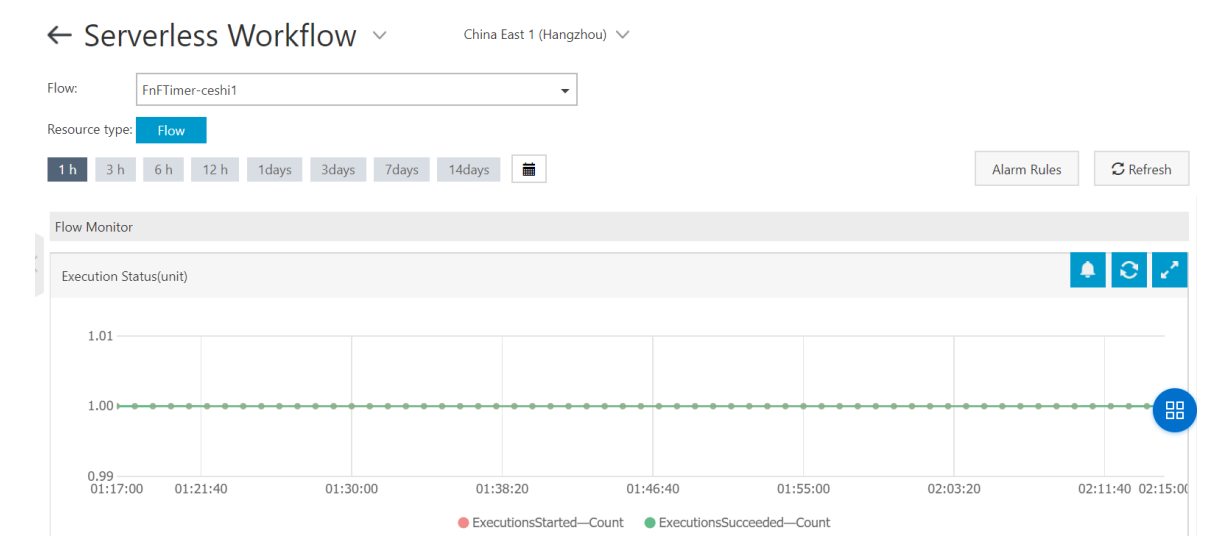

Method 2: Custom Dashboard

If you have configured a Cloud Monitor dashboard, you can directly configure a new monitoring chart by selecting the metrics to be monitored and the name of the corresponding flow. The following procedure shows how to perform configuration when you use Cloud Monitor for the first time.

 Log on to the Cloud Monitor console. In the left-side navigation pane, choose Dashboard > Custom Dashboard. On the page that appears, click Create Dashboard. In the Create Dashboard dialog box, enter a custom name and click Create. A dashboard is created.

#### FunctionFlow

| Dashboards: demo                                                                   | ✓ Create Dashboard     | Delete Dashboard | current Version:free<br>upgrade to get more quota | Upgrade Post payment         |
|------------------------------------------------------------------------------------|------------------------|------------------|---------------------------------------------------|------------------------------|
| 1 h         3 h         6 h         12 h         1days         3days         7days | 14days 🗎 Auto Refresh: | Chart Relevance: |                                                   |                              |
|                                                                                    |                        |                  | Add View Fu                                       | ll Screen ${\cal C}$ Refresh |
|                                                                                    |                        |                  |                                                   |                              |
|                                                                                    |                        |                  |                                                   |                              |
| Add View                                                                           |                        |                  |                                                   |                              |
|                                                                                    |                        |                  |                                                   |                              |
|                                                                                    |                        |                  |                                                   |                              |

2. On the created dashboard, click Add View. Select Line for Chart Type. In the Select Metrics section, select a metric to be monitored, such as ExecutionsStarted, from the Metrics dropdown list, and select a flow to be displayed in the chart from the Resource drop-down list by Instance Of Region or Instance Of Group.

| Dashl             | boards Log Monitoring Custom                                               |                                 |
|-------------------|----------------------------------------------------------------------------|---------------------------------|
| Serverl           | ess Workflow                                                               | Heat Map Gradient Range: 0 auto |
| 2.:<br>1.:<br>1.: | OInstance Of Group k8s-c132766e41f5b4a97ad Instance Of Region China East 1 | (Hangzhc V X                    |
| 1000<br>500<br>0  | FnFTimer-ceshi1  FnFTimer-ceshi_08_16  ceshiq  demo-mns-topics             | 02:53:20 03:01:40 0             |
|                   | ☐ helloworld<br>☐ jingyan1<br>☐ jingyan2                                   |                                 |
| Meti              |                                                                            |                                 |
| -                 | Class                                                                      | C 1                             |

3. Click **Save**. You can view the metric curve of this flow on the dashboard. Repeat the preceding steps to add multiple charts to display different metrics of other flows.

#### **Configure alerts**

This section describes how to configure alerts for a flow. For example, you can trigger an alert upon a specific number of flow execution failures. You must set alert contacts before configuring alerts. For more information about the alert configuration, see <u>Alert service</u>.

1. Log on to the Cloud Monitor console. In the left-side navigation pane, click Application Groups. On the Application Groups page, click Create Group. In the Create Group pane, set Product Group Name and Contact Group and click Create Group.

| te Group                                          |                                                              |
|---------------------------------------------------|--------------------------------------------------------------|
| Creation method                                   |                                                              |
| $\bigcirc$ Smart tag synchronization creation $@$ | ● Standard Group creation @ 🛛 Smart Instance Rule Creation @ |
| Basic Infomation                                  |                                                              |
| <ul> <li>Product Group Name</li> </ul>            |                                                              |
| fnf-demo                                          |                                                              |
| • Contact Group                                   |                                                              |
| test                                              | Quickly create a contact group                               |
| MonitorAlarm                                      |                                                              |
| Select Template                                   |                                                              |
| Please select                                     | ✓ Go to Create Alarm Template                                |
| Muted                                             |                                                              |
| 24 h                                              | •                                                            |
| Initialize Agent Installation 🕐                   |                                                              |
|                                                   |                                                              |

2. On the page of the **new group**, click Add Product on the right. In the AddResource pane, set Products to Serverless Workflow, select instances to be monitored, and then click Confirm.

| AddR   | esource              |                                |
|--------|----------------------|--------------------------------|
| Produ  | cts                  |                                |
| Server | less Workflow 🗸      |                                |
| Add Ir | stance               |                                |
| Enter  | Q                    | ion: China East 1 (Hangzhou) 👻 |
|        | Name                 |                                |
|        | FnFTimer-ceshi1      |                                |
|        | FnFTimer-ceshi_08_16 |                                |
|        | ceshiq               |                                |
|        | demo-mns-topics      |                                |
|        | helloworld           |                                |
|        | jingyan1             |                                |
|        | jingyan2             |                                |
|        |                      | Confirm Cancel                 |

3. In the left-side navigation pane, click Alarm Rules. On the Threshold Value Alarm tab, click Create Alarm Rule. In the Add or Edit Rules pane, click Add Rules to create a rule. If you have not created a contact group, you must create one first. For more information, see Create an alert contact or alert group. Set Metric Name and Threshold and Notification Methods, and click Add.

| Add or Edit Rules        |                      |                      |                                  | )                                         |
|--------------------------|----------------------|----------------------|----------------------------------|-------------------------------------------|
| Product Type             |                      |                      |                                  |                                           |
| Serverless Workflow 🗸    |                      |                      |                                  |                                           |
| Rule                     |                      |                      |                                  |                                           |
| Rule Name                |                      | Rule Description     | Resource Description             |                                           |
| • Please add one rule at | least                |                      |                                  |                                           |
| +Add Rules               |                      |                      |                                  |                                           |
| • Rule Name              | Enter                |                      | ]                                | Value Reference                           |
| Metric Name              | ExecutionExecTimeM   | ;                    | ]                                |                                           |
| Threshold and            | > =                  | •                    | Drop down to show more options   |                                           |
| Notification Methods     | Critical             | Ms                   | Continue for 5 periods(1Period 🔻 | (Phone + Text Message + Email + DingTalk) |
|                          | Warning              | Ms                   | Continue for 5 periods(1Period 🔻 | (Text Message + Email + DingTalk)         |
|                          | Info                 | Ms                   | Continue for 5 periods(1Period 🔻 | (Email + DingTalk)                        |
|                          | More than one can be | set at the same time |                                  |                                           |
| OK Cancel                |                      |                      |                                  |                                           |

4. When the configured alert is triggered, Cloud Monitor sends alert information to the contacts.

### 2.Metrics

This topic describes the metrics that you can use to view the execution of a flow.

Serverless workflow is connected to Cloud Monitor. For more information about the metrics of flow executions, log on to the Cloud Monitor console.

The provided metrics are aggregated by minute in the flow dimension to describe the execution of a flow in a region. The following table lists the metrics.

| Metric              | Unit      | Description                                                                                                    |
|---------------------|-----------|----------------------------------------------------------------------------------------------------|
| ExecutionsStarted   | count/min | The number of times that a<br>flow is started within one<br>minute, which is the same as<br>the number of<br>eventType=StartExecution<br>events in flow executions in<br>the Serverless workflow<br>console.         |
| ExecutionsSucceeded | count/min | The number of times that a<br>flow is successful within one<br>minute, which is the same as<br>the number of<br>eventType=ExecutionSucceede<br>d events in flow executions in<br>the Serverless workflow<br>console. |
| ExecutionsFailed    | count/min | The number of times that a<br>flow fails within one minute,<br>which is the same as the<br>number of<br>eventType=ExecutionFailed<br>events in flow executions in<br>the Serverless workflow<br>console.             |
| ExecutionsStopped   | count/min | The number of times that a<br>flow stops within one minute,<br>which is the same as the<br>number of<br>eventType=ExecutionStopped<br>events in flow executions in<br>the Serverless workflow<br>console.            |

#### Monitoring Metrics • Metrics

| Metric              | Unit      | Description                                                                                                    |
|---------------------|-----------|----------------------------------------------------------------------------------------------------|
| ExecutionsTimedOut  | count/min | The number of times that a<br>flow times out within one<br>minute, which is the same as<br>the number of<br>eventType=ExecutionTimedOut<br>events in flow executions in<br>the Serverless workflow<br>console.                                                          |
| StepTransitions     | count/min | The number of step transitions<br>in a flow within one minute,<br>which is the same as the<br>number of<br>eventType=StepEntered<br>events in flow executions in<br>the Serverless workflow<br>console. For more information<br>about step transitions, see<br>Pricing. |
| ExecutionExecTimeMs | ms        | The execution period of a flow.                                                                                                    |